## **Manual Entry of Student Scores in Schoolnet**

Step 1: Sign in to PowerSchool with your username and password.

Step 2: Select Schoolnet, which is located on the bottom, left side of the screen.

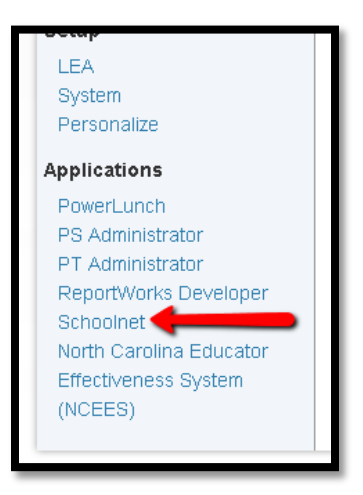

Step 3: Drag your cursor over "Assessment Admin" and select "View & Scores Responses" in order find the assessment.

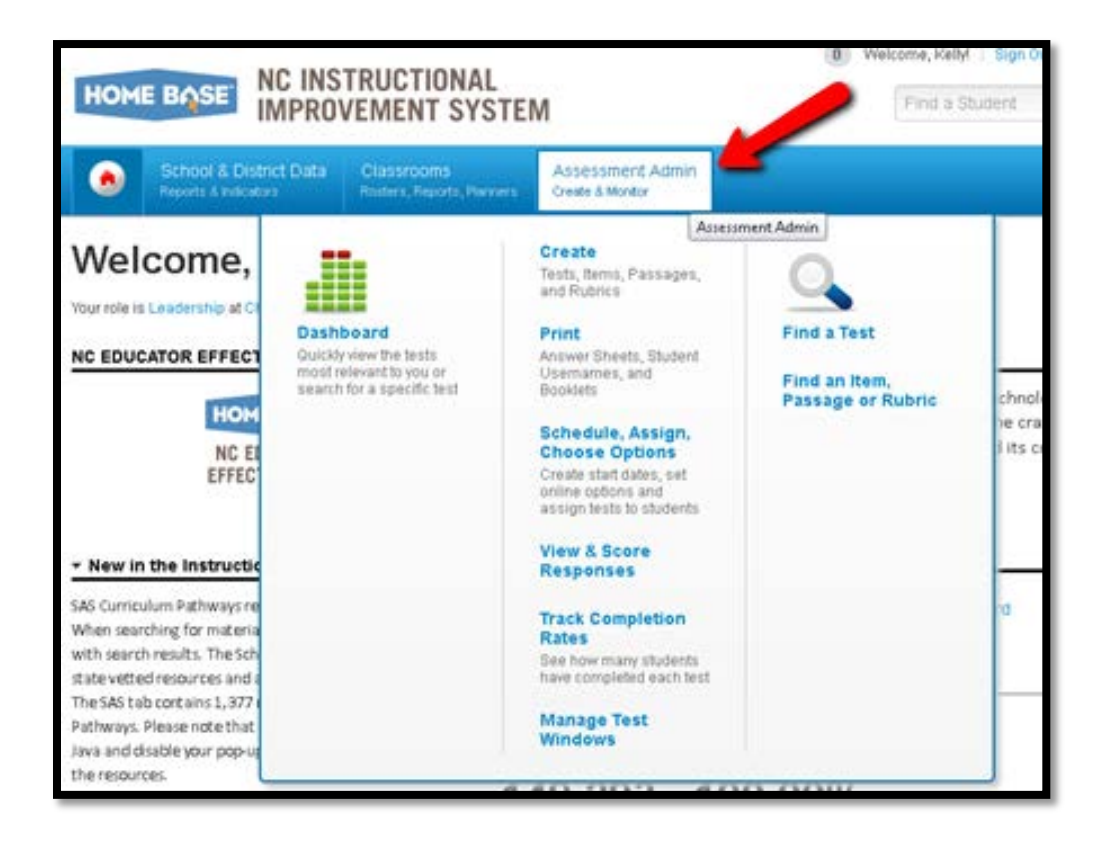

**Step 4:** When the new screen appears select the assessment from the list or type the name of the assessment to go directly to it.

|                              |                                                | 0                                        | 0 Welcome, Kelly!   Sign Out   My Account   Help |             |             |              |            |  |  |  |  |  |
|------------------------------|------------------------------------------------|------------------------------------------|--------------------------------------------------|-------------|-------------|--------------|------------|--|--|--|--|--|
| HOME BASE IMPROVEMENT SYSTEM |                                                |                                          |                                                  |             | Find a      | Student      | Go         |  |  |  |  |  |
| •                            | School & District Data<br>Reports & Indicators | Classrooms<br>Rosters, Reports, Planners | Assessment Admin<br>Create & Monitor             |             |             |              |            |  |  |  |  |  |
| Sc                           | core                                           |                                          |                                                  |             |             |              | 3          |  |  |  |  |  |
| Find a Test                  |                                                |                                          |                                                  |             |             |              |            |  |  |  |  |  |
|                              | Test Name/ID Enter Test name or ID             |                                          |                                                  |             |             |              |            |  |  |  |  |  |
|                              | Subject All subjects •                         |                                          |                                                  |             |             |              |            |  |  |  |  |  |
|                              | Grade Level                                    | ▼ to                                     | ¥                                                |             |             |              |            |  |  |  |  |  |
|                              | Go Advanced Search                             |                                          |                                                  |             |             |              |            |  |  |  |  |  |
|                              |                                                |                                          |                                                  |             |             |              |            |  |  |  |  |  |
| in Pr                        | ogress & Completed Tests                       |                                          |                                                  |             |             |              |            |  |  |  |  |  |
| Res                          | ults 1 - 25 of 141                             |                                          | « First   « Prev.   Next 25 >   Last »           |             |             |              |            |  |  |  |  |  |
|                              | Test Name ≑                                    | Subject 🕀                                | Gr                                               | ade Level ≑ | Test Stage  | Start Date 🚽 | End Date 🕀 |  |  |  |  |  |
|                              | Bruns 6 Math Benchmark 1                       | Mathematics                              | 05                                               | -07         | In Progress | 02/20/2014   | 05/22/2014 |  |  |  |  |  |
| ø                            | Math Benchmark 1                               | Mathematics                              | 05                                               |             | In Progress | 02/20/2014   | 02/27/2014 |  |  |  |  |  |
|                              | Bruns 6 Math Benchmark 1                       | Mathematics                              | 06                                               |             | In Progress | 02/20/2014   | 05/23/2014 |  |  |  |  |  |
| Ì                            | Science fifth Winter                           | Life and Physic                          | al Sciences 05                                   |             | In Progress | 02/20/2014   | 03/14/2014 |  |  |  |  |  |
|                              | Social Studies 8th Grade<br>Benchmark #2       | Social Science                           | s and History 08                                 |             | In Progress | 02/19/2014   | 02/26/2014 |  |  |  |  |  |
| Ø                            | 7th Grade Semester 1 Test                      | Mathematics                              | 07                                               |             | In Progress | 02/19/2014   | 02/28/2014 |  |  |  |  |  |

**Step 5:** On the left side of the screen, select "Score Test."

| est Detail                                                                             |                                                                                                    | 8                                                                            |  |  |  |  |  |  |  |
|----------------------------------------------------------------------------------------|----------------------------------------------------------------------------------------------------|------------------------------------------------------------------------------|--|--|--|--|--|--|--|
| lath Benchmark 1 [93199]                                                               |                                                                                                    |                                                                              |  |  |  |  |  |  |  |
| est Stage Private Draft Public Draft Ready To Schedule Scheduled In Progress Completed |                                                                                                    |                                                                              |  |  |  |  |  |  |  |
| Test Actions                                                                           |                                                                                                    |                                                                              |  |  |  |  |  |  |  |
| Copy Test<br>Delete this Test<br>Answer Sheets<br>Score Test<br>View Usernames         | $\frac{1}{5}$ 1 Multiple Choice from Item Central<br>Emily ate $\frac{1}{6}$ of the bag of chips. Her<br>brother ate $\frac{1}{3}$ of the bag of chips. What<br>fraction of the bag of chips did Emily and | Actions  Correct Answer C Point Value 1 1                                    |  |  |  |  |  |  |  |
| Download Test (pdf)<br>Download Test (Word)<br>Download Answer Key<br>Cover sheet      | A 1 ≤ more                                                                                                    | Standard ID<br>CCSS.Math.Content.5.NF.A.2<br>Formula Reference Sheet<br>None |  |  |  |  |  |  |  |
| Preview Online Test                                                                    | E 2 Multiple Choice from Item Central                                                                                                    | A shiene -                                                                   |  |  |  |  |  |  |  |

**Step 6:** The new page will allow the user to score assessments in three ways: one student at a time, by course sections, or all students. The user will determine how they would like to enter the scores.

| Score                                                                                                    |                       |                                   |  |  |  |  |  |  |  |
|----------------------------------------------------------------------------------------------------|-----------------------|-----------------------------------|--|--|--|--|--|--|--|
| Math Benchmark 1[93199] View Details Passcode: QUHAHAP5                                                                                                    |                       |                                   |  |  |  |  |  |  |  |
| Test Stage       Private Draft       Public Draft       Ready To Schedule       Scheduled       In Progress       Completed         SUBJECT: Mathematics       ADMINISTRATION DATES: 2/20/2014 - 2/27/2014       COLLECTION STATUS: Not Started |                       |                                   |  |  |  |  |  |  |  |
| Locate a Student                                                                                                    | Locate a Section Uplo | oad File Online Test Bulk Scoring |  |  |  |  |  |  |  |
| Student Name or ID Enter Student name or ID Search                                                                                                    |                       |                                   |  |  |  |  |  |  |  |

## If you need further assistance or have additional questions, please send an email to datatools@cms.k12.nc.us.